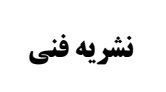

وزارت جهاد کشاورزی سازمان تحقیقات، آموزش و ترویج کشاورزی مرکز فناوری اطلاعات و اطلاعرسانی کشاورزی

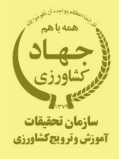

# ویرایش پرونده نویسنده در پایگاه استنادی اسکوپوس

تهیه کنندگان: طیبه شهمیرزادی ناصر اشکنی پور

ویرایش پرونده نویسنده در پایگاه اطلاعاتی اسکوپوس

> تهیه کننده: طیبه شهمیرزادی ناصر اشکنی پور

> > 1390

مرکز فناوری اطلاعات و اطلاعرسانی کشاورزی؛ نشریههای فنی؛ ۱۰

عنوان: ویرایش پرونده نویسنده در پایگاه اطلاعاتی اسکوپوس
 تهیه کننده: طیبه شهمیرزادی و ناصر اشکنیپور
 ویراستار: محمد خداجوی
 ناشو: مرکز فناوری اطلاعات و اطلاعرسانی کشاورزی
 سال انتشار: ۱۳۹۵
 شمارگان: ٥٠٠
 این نشریه با شماره ۲۹۸۶۱ در تاریخ ۹۵/۵/۴ در مرکز فناوری اطلاعات و اطلاعرسانی کشاورزی

این نشریه با شماره ۴۹۸۶۱ در تاریخ ۹۵/۵/۴ در مرکز فناوری اطلاعات و اطلاعرسانی کشاورزی به ثبت رسیده است.

نشانی: تهران، بزرگراه چمران، خیابان یمن، ساختمان تحقیقات و آموزش کشاورزی، مرکز فناوری اطلاعات و اطلاعرسانی کشاورزی ص. پ. ۱۱۱۳–۱۹۳۹۵ تلفن ۲۲۴۱۳۹۲۶، نمابر ۲۲۴۰۰۰۶۷

| مندر حات | فھ ست |
|----------|-------|
| يسارجات  | ليرسب |

| صفحه | عنوان                                               |
|------|-----------------------------------------------------|
| ۱    | مقدمه                                               |
| ۲    | شناسه نويسنده اسكوپوس شناسه نويسنده اسكوپوس         |
| ۳    | شيوههاي جستوجو در اسكوپوس شيوههاي جستوجو در اسكوپوس |
| ۳    | جستوجوی پرونده نویسنده در پایگاه اطلاعاتی           |
| ۹    | ويرايش پرونده نويسنده (Request to merge authors)    |
| ۱۰   | مرحله اول (Start)                                   |
| ۱۱   | مرحله دوم انتخاب نام مرجح مرحله دوم انتخاب نام مرجح |
| ۱۳   | مرحله سوم(Review Profile)                           |
| 14   | بررسی مدارک و مقالات (Review documents)             |
| ۱۵   | حذف مقاله                                           |
| 18   | افزودن مقاله جديد                                   |
| ۱۷   | مرحله نهایی(Submit changes)                         |
| ۲۰   | انجام ويرايش از طريق پرونده نويسنده                 |
| ۲۱   | منابع                                               |

اسکوپوس بزرگترین پایگاه چکیده و نمایههای استنادی جهان، یکی از محصولات ناشر هلندی، الزویر<sup>۱</sup> است. این پایگاه یکی از ابزارهای سریع و جامع جستوجو به شمار میرود و استفاده از خدمان این پایگاه به صورت اشتراک منابع و با پرداخت هزینه میسر است. این پایگاه ابزار خوبی برای پژوه شگران در حوزه های مختلف است که نه تنها اطلاعات مقالات و چکیده آن ها، بلکه میزان استنادات آن ها را نیز ارائه می دهد. به عبارت دیگر، علاوه بر جستوجو و دسترسی به مقالات معتبر می توان فعال ترین نویسنده، سازمان، مراکز تحقیقاتی و مجلات هسته در حوزه موضوعی خاص را تعیین و رتبه بندی کرد. این پایگاه با پوشش میان رشته ای وسیع خود، مجلات علمی، کتب و مجموعه مقالات کنفرانس ها را در زمینه های فناوری، پزشکی، علوم اجتماعی، هنر و علوم انسانی ارائه می دهد.

اسکوپوس اطلاعات کتابشناختی بیش از ۵۶ میلیون سند و بالغ بر ۵۰۰۰ ناشر جهان را جمع آوری کرده است. در مجموع این پایگاه اطلاعات بیش از ۲۰.۰۰۰ مجله علمی پژوهشی را در خود نمایه کرده است. همچنین اسکوپوس امکان جستوجو در مقالاتی که برای چاپ، پذیرششدهاند؛ اما هنوز به مرحله چاپ نرسیدهاند۲ را فراهم کرده است. اسکوپوس حوزههای علوم زیستی، پزشکی، علوم پایه، مهندسی، علوم انسانی و ... را پوشش میدهد.

1. Elsevier

2. Article-in-press

١

شناسه نویسنده اسکوپوس'

اسکوپوس برای هر نویسنده، یک پرونده تشکیل می دهد که اطلاعات مهمی مانند وابستگی سازمانی ، تعداد تولیدات علمی چاپ شده، اطلاعات کتابشناختی تولیدات علمی، مراجع و شناسه اچ ایند کس آن نویسنده را دربرمی گیرد. یکی از مشکلات بزرگ بازیابی آثار مربوط به یک نویسنده در این پایگاه، تشابه اسمی است. از این رو، بسیاری از نویسندگان که در این پایگاه مشابهت اسمی دارند، در زمینه تشخیص صحیح آنان و آثارشان مشکلاتی فراوانی را به وجود می آورد. برای رفع این مشکل، شناسه نویسنده کدی است که اسکوپوس به شکل منحصربه فرد به هر نویسنده اختصاص داده است. در واقع، این کد کمک می کند اسامی یک نویسنده که به اشکال مختلف نوشته شده، و یا با وابستگی های مختلف نمایه شده است، زیر یک کد منحصربه فرد قرار گیرد. به این ترتیب، شما

به کمک شناسه نویسنده اسکوپوس می توان بین مقالات چاپ شده نویسندگان با نام های مشابه تمایز قائل شد. برای اینکه پرونده شما در اسکوپوس به عنوان نویسنده مقاله کامل شود باید مطمئن شوید که آیا مقالات شما با یک شناسه نویسنده واحد مشخص شده است؟ زیرا تنها در این صورت است که هر استنادی که به مقالات شما در پایگاه اطلاعاتی اسکوپوس می شود، برای شما محاسبه خواهد شد. ممکن است بعضی از مقالات شما در اسکوپوس، تحت یک نام واحد و در یک پرونده منحصربه فرد درج نشده باشد. این امر موجب می شود که شاخص های علم سنجی شما نظیر تعداد

- 1. Scopus Author Identifier
- 2. Affiliation

۳. H-Index یکی از شاخصهای علمسنجی است که علاوه بر اندازه گیری تولیدات علمی افراد، میزان تأثیر (impact) علمی افراد را نیز مشخص می کند. شاخص H یک پژوهشگر، شامل H تعداد از مقالات اوست که به هر کدام از آنها حداقل H بار استناد شده باشد. برای مثال اگر یک نویسنده، ۸ مقاله داشته باشد که به هر یک دست کم ۸ بار استناد شده باشد، شاخص H آن نویسنده، ۸ خواهد بود. مقالات نمایهشده، تعداد استنادات دریافتشده، شاخص اچ و سایر شاخصها کمتر از مقـدار واقعی آنها نمایش داده شـود. بـدین منظـور لازم است پرونـدههـای متعـدد خـود را در پایگـاه اطلاعـاتی اسکوپوس با یکدیگر ادغام و یکپارچه <sup>(</sup>کنید. راهنمای حاضر شیوه ادغام پرونده و اشـکال نوشـتاری متعدد اسامی نویسنده را در پایگاه اطلاعاتی اسکوپوس توضیح میدهد.

#### شیوههای جستوجو در اسکوپوس

پس از ورود به صفحه اصلی اسکوپوس، امکان جستوجو اطلاعات به ۴ روش وجود دارد. گزینه Document Search امکان جستجوی موضوعی، Author Search امکان جستجوی یک نویسنده خاص، Affiliation Search امکان جستجوی تولیدات علمی یک مؤسسه، دانشگاه یا کشور و Advanced Search امکان جستجو با کلید واژه و قرار دادن کدهایی که خود سایت مشخص نموده است را فراهم میکنند.

جستوجوی پرونده نویسنده در پایگاه اطلاعاتی

برای جستوجوی نویسنده موردنظر خود، گزینه Author Search را انتخاب کنید.

1. Merge

| Scopus                                                     |                                       |                    |                                                  | 3              | Scopus SciVal    |
|------------------------------------------------------------|---------------------------------------|--------------------|--------------------------------------------------|----------------|------------------|
| Search                                                     | Alerts                                | Lists              |                                                  |                |                  |
|                                                            | -                                     |                    |                                                  |                |                  |
| Document searc                                             | ch Author sear                        | ch Affiliation sea | rch   Advanced search                            | Browse Sources | Compare journals |
| Author Last Nam                                            | ie                                    | e.g. Smith         | uthor Initials or First Name                     | e.g. J.L.      | ٩                |
| Athliation ORCID Limit to:                                 | e.g. Unive<br>e.g. 1111-2222-3333-444 | x Q                |                                                  |                |                  |
| Subject Areas                                              |                                       |                    |                                                  |                | Γ                |
| <ul><li>♂ Life Sciences</li><li>♂ Health Science</li></ul> | 95                                    |                    | 𝞯 Physical Sciences<br>𝞯 Social Sciences & Human | ities          |                  |

در کادر اول، نامخانوادگی (Author Last Name) و در کادر دوم، شکل کامل نام (Author) (Initials of First Last Name) خود را درج کنید. در کادر سوم، به منظور جامعیت جست وجو، وابستگی سازمانی (Affiliation)، نام شهر یا کشور خود را نیز اضافه کنید.

|                           | 0                       |
|---------------------------|-------------------------|
| e.g. University of Toront | Show exact matches only |
|                           |                         |
| 22-3333-444x <b>Q</b>     |                         |
|                           | 22-3333-444x Q          |

لازم بهذکر است اگر نویسندهای دارای شماره ORCID ID' است می تواند به جای پـر کـردن سـایر موارد کد این کادر را وارد کند.

با توجه به اینکه معمولاً نگارش اسامی نویسندگان ایرانی در مقالات انگلیسی به چند شکل است، در نظر گرفتن این مسئله، در استفاده از عملگرهای جستوجو نیز مفید است. بهطوری که بهجای حرف یا حروفی که به چند شیوه نگارش میشود میتوان در پایگاه اطلاعاتی اسکوپوس از کاراکتر ستاره (\*) استفاده کرد. برای مثال، نگارش نام و نامخانوادگی دکتر منصوره میرابوالفتحی به چندین شکل زیر آورده شده است.

 Open Researcher and Contributor ID اسکوپوس به هر نویسنده کد ۶۶ رقمی منحصر به فردی اختصاص داده است که با وارد کردن آن کد در قسمت ORCID ID می توان مدارک آن نویسنده را جستجو کرد. این کد، برای تمایز دادن بین نویسندگان دارای نام مشابه، مفید است. همچنین نام نویسندگان ممکن است به شکل های مختلف نوشته شود که با داشتن کد هر نویسنده تمام مقالات نویسنده که نام وی با شکل های مختلف نوشته شده بازیابی خواهد شد.

- Mirabolfathy, Mansoureh
- Mirabolfathy, Mansooreh
- Mirabolfathi, Mansoreh
- Mirabolfathy, Mansore
- Mirabolfathi, M.
- Mirabolfathy, M.

برای جستوجو نام این نویسنده به شکل زیر اقدام کنید:

| Scopus         |                          |                 |                    |                 |               |
|----------------|--------------------------|-----------------|--------------------|-----------------|---------------|
| Search         | Alerts                   | Lists           |                    |                 |               |
|                |                          |                 |                    |                 |               |
| Document searc | Author search            | Affiliation sea | arch   Advanced se | earch           | Browse Source |
| mirabolfat*    |                          | ×               | n.                 |                 | ×             |
| Affiliation    | e.g. University o        | f Toronto       | Show exa           | ct matches only |               |
| io ORCID       | e.g. 1111-2222-3333-444x | ۹               |                    |                 |               |
| Limit to:      |                          |                 |                    |                 |               |
| Subject Areas  |                          |                 | 𝗭 Physical Scien   | ces             |               |
|                |                          | ۶               |                    |                 |               |

با درج نام نویسنده بهشکل بالا، همه شکلهای نام نویسنده بازیابی خواهـد شـد. چنانچـه اشـاره شـد، اسامی نویسندگانی که با جستوجوی فوق مطابقت داشته باشند نیز بـه همـراه تعـداد مقـالات، حـوزه فعالیت و وابستگی سازمانی آنان، بازیابی خواهند شد.

#### Scopus Scopus SciVal Register Login -My Scop Alerts Lists Search Author last name "mirabolfat\*", Author first name "m." 🖪 Edit 3 of 4 author results Show Profile Matches with One Document | About Scopus Author Identifier Sort on: Document Count \_ Auth 🔿 All 👻 🖷 Show documents | 📶 View citation overview | 🖉 Request to merge authors Show exact matches only Refine O Mirabolfathy, Mansoureh 16 Agricultural and Iranian Research Institute Tehran Iran 1 Mirabolfathy, M. Biological Sciences : of Plant Protection Mirabolfathy, M. Biochemistry, Genetics and Molecular Biology : Source Title Chemistry; .... O Acta Horticulturae (1) O Analytical Methods (1) Archives Of O Mirabolfathy, Mansooreh 3 Agricultural and Agricultural Research Tehran Iran Phytopathology And 2 Mirabolfathy, M. Biological Sciences ; Education and Extension Plant Protection Mirabolfathy, M. Engineering ; Chemistry; Organization (AREEO) Asian Journal Of (1) Plant Sciences Czech Journal Of Food Sciences O Mirabolfathi, Mansoreh 2 Agricultural and Iranian Research Institute Tehran Iran 3 Mirabolfathi, M. Biological Sciences ; of Plant Protection Affiliation Biochemistry, Genetics O Plant Pests and and Molecular Biology ; Diseases Research Environmental Science; Institute, Tehran Iranian Research (2) Institute of Plant Protection لازم به ذکر است که در اسکویوس، اسامی تنها با یک مقاله، در نتایج جستوجو نشان داده نمی شوند. بدین سبب در قسمت بالای جدول نتایج، همان طور که در شکل پائین نشان داده شده است v

| Scopus                                                                                          |                   |                                                                                                 |                                                                                                    | Scopus SciVa                                      | al Regis     | ster Login  |
|-------------------------------------------------------------------------------------------------|-------------------|-------------------------------------------------------------------------------------------------|----------------------------------------------------------------------------------------------------|---------------------------------------------------|--------------|-------------|
| Search                                                                                          | Alerts            | Lists                                                                                           |                                                                                                    |                                                   |              | My So       |
| Author last name <b>"mira</b>                                                                   | bolfat*" , Author | r first name <b>"m." 🦪 Edit</b>                                                                 |                                                                                                    |                                                   |              |             |
| 3 of 4 author res                                                                               | ults Show Pro     | ofile Matches with One Document Ab                                                              | out Scopus Author Identifier                                                                                             | So                                                | rtion: Docum | ent Count " |
| ) Show exact matche                                                                             | s only            | 🕞 All 🗸 🔚 show documents                                                                        | 📶 View citation overview   🔏 Re                                                                                          | quest to merge authors                            |              |             |
| <pre></pre>                                                                                     | clude             | <ul> <li>Mirabolfathy, Mansoureh</li> <li>Mirabolfathy, M.</li> <li>Mirabolfathy, M.</li> </ul> | 16 Agricultural and<br>Biological Sciences ;<br>Biochemistry, Genetics<br>and Malecular Biology :                        | Iranian Research Institute<br>of Plant Protection | Tehran       | Iran        |
| <b>Source Title</b> Acta Horticulturae Analytical Methods Archives Of Phytopathology And        | (1)<br>(1)<br>(1) | <ul> <li>Mirabolfathy, Mansooreh</li> <li>Mirabolfathy M</li> </ul>                             | 3 Agricultural and                                                                                                    | Agricultural Research                             | Tehran       | Iran        |
| Plant Protection<br>) Asian Journal Of<br>Plant Sciences<br>) Czech Journal Of<br>Food Sciences | (1)<br>(1)        | Mirabolfathy, M.                                                                                | Engineering ; Chemistry                                                                                                  | Organization (AREEO)                              |              |             |
| Affiliation<br>) Plant Pests and<br>Diseases Research                                           | (3)               | O Mirabolfathi, Mansoreh<br>3 Mirabolfathi, M.                                                  | 2 Agricultural and<br>Biological Sciences;<br>Biochemistry, Genetics<br>and Molecular Biology;<br>Environmental Science; | Iranian Research Institute<br>of Plant Protection | Tehran       | Iran        |
| Institute, Lehran<br>) Iranian Research<br>Institute of Plant                                   | (2)               |                                                                                                 |                                                                                                    |                                                   |              |             |

| 4 of 4 author results Hide Profile Matches with One Document   About Scopus Author Identifier 5                                         |            |        |                                                                 |         | Sort on: Document Count _ Aut                                                                  |                                                                          |               |      |
|----------------------------------------------------------------------------------------------------|------------|--------|-----------------------------------------------------------------|---------|------------------------------------------------------------------------------------------------|--------------------------------------------------------------------------|---------------|------|
| O Show exact matches or                                                                                                    | nly        | Ø      | ll 👻 🛅 Show documents                                           | II View | citation overview 💰 Requ                                                                       | est to merge authors                                                     |               |      |
| Refine<br>Limit to Exclude                                                                                                    |            | Ø<br>1 | ✓ Select all <sup>soureh</sup><br>Select page                   | 16      | Agricultural and<br>Biological Sciences ;<br>Biochemistry, Genetics<br>and Molecular Biology ; | Iranian Research Institute<br>of Plant Protection                        | Tehran        | Iran |
| Source Title                                                                                                    |            |        |                                                                 |         | Chemistry;                                                                                     |                                                                          |               |      |
| <ul> <li>Acta Horticulturae</li> <li>Analytical Methods</li> </ul>                                                                      | (1)<br>(1) |        |                                                                 |         |                                                                                                |                                                                          |               |      |
| <ul> <li>Archives Of</li> <li>Phytopathology And</li> <li>Plant Protection</li> <li>Asian Journal Of</li> <li>Plant Sciences</li> </ul> | (1)<br>(1) | Ø<br>2 | Mirabolfathy, Mansooreh<br>Mirabolfathy, M.<br>Mirabolfathy, M. | 3       | Agricultural and<br>Biological Sciences ;<br>Engineering ; Chemistry;<br>                      | Agricultural Research<br>Education and Extension<br>Organization (AREEO) | Tehran        | Iran |
| Czech Journal Of<br>Food Sciences                                                                                                    | (1)        |        |                                                                 |         |                                                                                                |                                                                          |               |      |
|                                                                                                    |            | Ø      | Mirabolfathi, Mansoreh                                          | 2       | Agricultural and                                                                               | Iranian Research Institute                                               | Tehran        | Iran |
| Affiliation                                                                                                    |            | 3      | Miraponatrii, M.                                                |         | Biological Sciences ;<br>Biochemistry, Consting                                                | of Plant Protection                                                      |               |      |
| <ul> <li>Plant Pests and<br/>Diseases Research<br/>Institute, Tehran</li> </ul>                                                         | (3)        |        |                                                                 |         | and Molecular Biology ;<br>Environmental Science;                                              |                                                                          |               |      |
| <ul> <li>Iranian Research<br/>Institute of Plant<br/>Protection</li> </ul>                                                              | (2)        |        |                                                                 |         |                                                                                                |                                                                          |               |      |
| Agricultural<br>Research<br>Education and<br>Extension<br>Organization<br>(AREE(1))                                                     | (1)        | Ø<br>4 | Mirabolfathey, Mansore                                          | 1       | Agricultural and<br>Biological Sciences                                                        | Plant Pests and Diseases<br>Research Institute, Tehrar                   | : Tehran<br>1 | Iran |

ویرایش پرونده نویسنده (Request to merge authors)

با انتخاب گزینه (Request to merge authors)، مراحل ویرایش پرونده آغاز خواهد شد.

| Scopus                                                                                                    |                         |                                                                                                 | Scopus SciVal   Tayebeh Shahr                                                                                                    |
|----------------------------------------------------------------------------------------------------|-------------------------|-------------------------------------------------------------------------------------------------|----------------------------------------------------------------------------------------------------|
| Search                                                                                                    | Alerts                  | Lists                                                                                           |                                                                                                    |
| Author last name "mirabolf                                                                                 | <b>fath*''</b> , Author | first name "M." 🦪 Edit                                                                          |                                                                                                    |
| 3 of 4 author result                                                                                       | S Show Pro              | file Matches with One Document   Abou                                                           | it Scopus Author Identifier Sort on: Docur                                                                                                    |
| O Show exact matches or                                                                                    | nly                     | 🗹 All 🚽 👖 Show documents                                                                        | II View citation overview   🖉 Request to merge authors                                                                                                    |
| Refine<br>Limit to Exclu                                                                                   | de                      | <ul> <li>Mirabolfathy, Mansoureh</li> <li>Mirabolfathy, M.</li> <li>Mirabolfathy, M.</li> </ul> | 16 Agricultural and Biological Iranian Research Institute Tehran<br>Sciences ; Biochemistry, of Plant Protection<br>Genetics and Molecular<br>Biology ; Chemistry,   |
| Source Title                                                                                               |                         |                                                                                                 |                                                                                                    |
| Acta Horticulturae     Analytical Methods     Archives Of     Phytopathology     And Plant     Protocition | (1)<br>(1)<br>(1)       | <ul> <li>Mirabolfathy, Mansooreh</li> <li>Mirabolfathy, M.</li> <li>Mirabolfathy, M.</li> </ul> | 3 Agricultural and Biological Agricultural Research Tehran<br>Sciences ; Engineering ; Education and Extension<br>Chemistry, Organization (AREEO)                    |
| Asian Journal Of                                                                                           | (1)                     |                                                                                                 |                                                                                                    |
| Plant Sciences<br>Czech Journal Of<br>Food Sciences                                                        | (1)                     | <ul> <li>Mirabolfathi, Mansoreh</li> <li>Mirabolfathi, M.</li> </ul>                            | 2 Agricultural and Biological Iranian Research Institute Tehran<br>Sciences ; Biochemistry, of Plant Protection<br>Genetics and Molecular<br>Biology ; Environmental |
| Affiliation                                                                                                |                         |                                                                                                 | Science;                                                                                                    |
| اکد نویسنده' و                                                                                             | د، همراه با             | نتخاب شدەاند با بررسى مجد                                                                       | ه <b>ر حله اول (Start)</b><br>در مرحله اول پروندههایی که در قسمت قبل ان                                                                                              |
| ای مرحله بعدی                                                                                              | Star را برا             | ئامل بودن اطلاعات، گزینه t                                                                      | وابستگی سازمانی ارائه میشود. بااطمینان از ک                                                                                                    |
|                                                                                                    |                         |                                                                                                 | انتخاب کنید.                                                                                                    |
| 1. Author ID                                                                                               |                         | ۱۰                                                                                              |                                                                                                    |

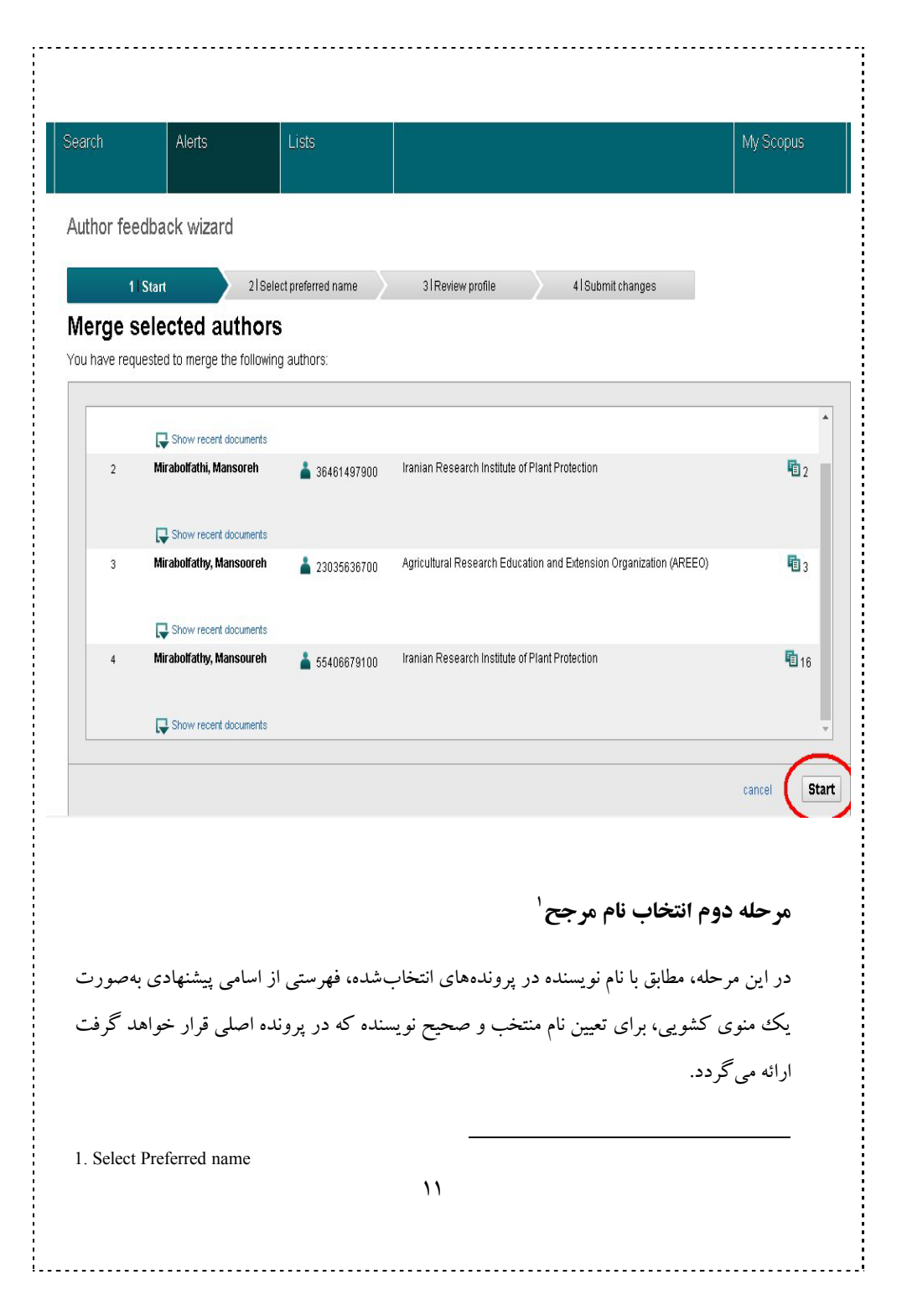

| Search                                       |                                                      | Alerts                                                                                                    |                                                                                          |                                                                                        |                                | My Scopus                 |
|----------------------------------------------|------------------------------------------------------|----------------------------------------------------------------------------------------------------|------------------------------------------------------------------------------------------|----------------------------------------------------------------------------------------|--------------------------------|---------------------------|
|                                              | 112                                                  | 2                                                                                                    | Select preferred nan                                                                     | ne 31 Review profile                                                                   | 41 Submit changes              |                           |
| Sel                                          | lect the                                             | e preferred<br>preferred name fi                                                                                                    | profile nam                                                                              | e<br>profile.                                                                          |                                |                           |
| P                                            | tofile name                                          | Mrabolfathey, M                                                                                                    | ansore •                                                                                 |                                                                                        |                                |                           |
|                                              |                                                      | Please select                                                                                                    | 205072                                                                                   |                                                                                        |                                |                           |
|                                              |                                                      | Mrabolfathi, Man<br>Mrabolfathy, Mar<br>Mrabolfathy, Mar<br>Mrabolfathi, M.<br>Mrabolfathy, M.<br>Mrabolfathy<br>Mrabolfathy<br>Mrabolfathy, M. | soreh<br>Isooreh<br>Isoureh                                                              |                                                                                        |                                | back   Nex                |
| About<br>What is<br>Conter<br>Scopu<br>Scopu | Scopus<br>s Scopus<br>nt coverage<br>s Blog<br>s API |                                                                                                    | Customer Service<br>Help and Contact<br>Live Chat                                        |                                                                                        |                                |                           |
| ELS                                          | SEVIER                                               | Terms and Co<br>Copyright @ 20<br>Cookies are si                                                                                                | nditions Privacy poli<br>16 Elsevier B.V. All rights i<br>16 by this site. To decline th | Cy<br>reserved. Scopus® is a registered had<br>nem or learn more, visit our Cookles pi | lemark of Elsevier B.V.<br>age | <mark>(Re</mark> LX Group |

فرايند است نمايان خواهد شد.

۱۲

| Scopus                                                                                                |                 |                    |                  | Scopus    | SciVal   Tayebeh Shahmirza | di 🕶 Logout Help 🕶 |  |
|----------------------------------------------------------------------------------------------------|-----------------|--------------------|------------------|-----------|----------------------------|--------------------|--|
| Search                                                                                                | Alerts          | Lists              |                  |           |                            | My Scopus          |  |
| Author feedba                                                                                         | ck wizard       |                    |                  |           |                            |                    |  |
| 1   <u>Start</u>                                                                                      | 2   Se          | ect preferred name | 3 Review profile | $\rangle$ | 4   Submit changes         |                    |  |
| Select the preferred profile name<br>Please select the preferred name for your unique author profile. |                 |                    |                  |           |                            |                    |  |
| Profile name M                                                                                        | irabolfathi, M. | ۲                  |                  |           |                            | 2                  |  |
|                                                                                                    |                 |                    |                  |           |                            | back   Next        |  |

## مرحله سوم (Review Profile)

در این قسمت مقالات موجود در پرونده/ پروندههای مختلف نویسنده که در مرحله اول انتخاب شده بود برای بررسی و تأیید، یا حذف مواردی همچون تشابه اسمی نویسنده و یا اضافه کردن مقالات وی که در پایگاه اطلاعاتی اسکوپوس قرار دارد ولی در این فهرست دیده نمیشود، نشان داده خواهد شد. بنابراین پس از بررسی، در صورت نیاز به انجام اصلاحات فوق، گزینه (Edit documents) را

| 15 3                                                                                                    | Revie) بهعنوان م                                                                                                    | ew documents)                                                                                                    | ا انتخاب این گزینه یک مرحله با نام ا                                                                                                    | يد. با                       | انتخاب كن                                                                                                    |
|----------------------------------------------------------------------------------------------------|----------------------------------------------------------------------------------------------------|----------------------------------------------------------------------------------------------------|----------------------------------------------------------------------------------------------------|------------------------------|----------------------------------------------------------------------------------------------------|
|                                                                                                    | ل رسید.                                                                                                    | رحله پاياني خواهيا                                                                                                    | ر غیر اینصورت با انتخاب Next، به م                                                                                                    | ود د                         | اضافه میش                                                                                                    |
| earch                                                                                                    | Alerts                                                                                                    | Lists                                                                                                    |                                                                                                    |                              | My Scopus                                                                                                    |
| uthor feed                                                                                                    | back wizard                                                                                                    |                                                                                                    |                                                                                                    |                              |                                                                                                    |
| 11 <u>3</u>                                                                                                    | tart 21 <u>Sele</u>                                                                                                    | ect preferred name                                                                                                    | 3 Review profile 4   Submit changes                                                                                                    |                              |                                                                                                    |
| leview y                                                                                                    | our profile                                                                                                    |                                                                                                    |                                                                                                    |                              |                                                                                                    |
| ease review th                                                                                                    | e information below to en                                                                                                    | sure that the profile will be                                                                                                    | correct.                                                                                                    |                              |                                                                                                    |
| Profile:                                                                                                    | Mirabolfathi, M.  🖻                                                                                                    | 22                                                                                                    |                                                                                                    |                              |                                                                                                    |
| production                                                                                                    | in some Trichoderma specie                                                                                                    | 95                                                                                                    |                                                                                                    |                              | Phytopathology and<br>Plant Protection 47 (16)<br>,pp.1929                                                                                                    |
|                                                                                                    |                                                                                                    |                                                                                                    | Annual Distant Scill M I Antonio Di A Annual                                                                                                    |                              |                                                                                                    |
| 5 Fungal plan                                                                                                    | et description sheets: 281–3                                                                                                    | 19                                                                                                    | Crous, P.W., Wingmeid, M.J., Schumacher, R.K., Summerell,<br>B.A., Giraldo, A., Gené, J., Guarro, J., Wanasinghe, D.N.,<br>(), Groenewald, J.Z.                                                                                                    | 2014                         | Persoonia: Molecular<br>Phylogeny and Evolutio<br>of Fungi 33 ,pp.212                                                                                                    |
| <ul> <li>Fungal plan</li> <li>Analysis of liquid-liquid fluorescent</li> </ul>                                                                                 | et description sheets: 281–3<br>ochratoxin a in malt beverag<br>microextraction coupled wit<br>ze detection                                                                                                    | 19<br>Je samples using dispersive<br>th liquid chromatography-                                                                                 | Crous, F. W., Wingneio, M.J., Schumacher, F.K., Summereir,<br>B.A., Giraido, A., Gené, J., Guarro, J., Wanasinghe, D.N.,<br>(), Groenewald, J.Z.<br>Maham, M., Kiarostami, V., Waqif-Husain, S., Karami-Osboo,<br>R., Mirabolfathy, M.                                                                                                    | 2014<br>2013                 | Persoonia: Molecular<br>Phylogeny and Evolutio<br>of Fungi 33 ,pp.212<br>Czech Journal of Food<br>Sciences 31 (5) ,pp.520                                                                                |
| <ol> <li>Fungal plan</li> <li>Analysis of<br/>liquid-liquid<br/>fluorescent</li> <li>Leaf blight<br/>by Calonect</li> </ol>                                    | et description sheets: 281-3<br>ochratoxin a in malt beverag<br>microextraction coupled wit<br>ce detection<br>of Buxus sempervirens in no<br>ria pseudonaviculata                                                                  | 19<br>je samples using dispersive<br>Ih liquid chromatography-<br>rthern forests of Iran caused                                                | Crous, F. W., Wingneio, M.J., Schumacher, F. K., Summereil,<br>B.A., Giraldo, A., Gené, J., Guarro, J., Wanasinghe, D.N.,<br>(), Groenewald, J.Z.<br>Maham, M., Kiarostami, V., Waqif-Husain, S., Karami-Osboo,<br>R., Mirabolfathy, M.<br>Mirabolfathy, M., Ahangaran, Y., Lombard, L., Crous, P.W.                                                                                              | 2014<br>2013<br>2013         | Persoonia: Molecular<br>Phylogeny and Evolutio<br>of Fungi 33, pp.212<br>Czech Journal of Food<br>Sciences 31 (5), pp.520<br>Plant Disease 97 (8)<br>, pp.1121                                           |
| <ol> <li>Fungal plan</li> <li>Analysis of<br/>liquid-liquid<br/>fluorescent</li> <li>Leaf blight<br/>by Calonect</li> <li>Evaluation<br/>Determinat</li> </ol> | et description sheets: 281–3<br>ochratoxin a in malt beverag<br>microextraction coupled wit<br>e detection<br>of Buxus sempervirens in no<br>ria pseudonaviculata<br>of Dispersive Liquid-Liquid M<br>fon of Deoxynivalenol (DON) i | 19<br>In samples using dispersive<br>In liquid chromatography-<br>rthern forests of Iran caused<br>icroextraction-HPLC-UV for<br>n Wheat Flour | Crous, F.W., Wingneio, M.J., Schumanner, F.K., Summereil,<br>B.A., Giraldo, A., Gené, J., Guarro, J., Wanasinghe, D.N.,<br>(), Groenewald, J.Z.<br>Maham, M., Kiarostami, V., Waqif-Husain, S., Karami-Osboo,<br>R., Mirabolfathy, M.,<br>Mirabolfathy, M., Ahangaran, Y., Lombard, L., Crous, P.W.<br>Karami-Osboo, R., Maham, M., Miri, R., AliAbadi,<br>M.H.S., Mirabolfathy, M., Javidnia, K. | 2014<br>2013<br>2013<br>2013 | Personia: Molecular<br>Phylogeny and Evolutio<br>of Fungi 33, pp.212<br>Czech Journal of Food<br>Sciences 31 (5), pp.520<br>Plant Disease 97 (8)<br>,pp.1121<br>Food Analytical Method:<br>6 (1), pp.176 |

بررسي مدارك و مقالات (Review documents)

در این قسمت امکان حذف یا اضافه کردن مقالات در فهرست فراهم می گردد. این فهرست همچنین امکان تغییر ترتیب مقالات بر اساس مواردی چون الفبایی عنوان مقاله، نویسنده اول، تاریخ انتشار و عنوان مجله را برای شما فراهم می کند.

#### حذف مقاله

برای حذف موارد نامربوط روی علامت ضربدر کلیک کنید. این عمل منجر به غیرفعال (کمرنگ) شدن اطلاعات مربوط به مقاله در فهرست می شود.

| Search           | Alerts         | Lists              |                    |  |                  |     | My Scopus        |
|------------------|----------------|--------------------|--------------------|--|------------------|-----|------------------|
| Author feedba    | ck wizard      |                    |                    |  |                  |     |                  |
| 1   <u>Start</u> | 21 <u>Sele</u> | ect preferred name | 3 Review documents |  | 4 Review profile | > 5 | l Submit changes |
| Select auth      | ored docum     | ents by Mira       | bolfathi, M.       |  |                  |     |                  |

Please uncheck the documents not authored by Mirabolfathi, M. from the list of 22 documents by selecting the red cross-mark.

|            |                                                                                                    | 80                                                               | irt by D | ate (Newest) 🔹                                                            |
|------------|----------------------------------------------------------------------------------------------------|------------------------------------------------------------------|----------|---------------------------------------------------------------------------|
| $\odot$    | Document Title                                                                                                    | Author(s)                                                        | Date     | Source Title                                                              |
|            | Synthesis and antifungal activity of novel 2-benzimidazolylimino-5-<br>arylidene-4-thiazolidinones<br>View in Scopus                               | Mobinikhaledi, A.,Foroughifar, N.,Kalhor, M.,Mirabolfathy,<br>M. | 2010     | Journal of Heterocyclic<br>Chemistry 47 (1) ,pp.77                        |
| $\bigcirc$ | Magnetic nanoparticle solid phase extraction-HPLC-UV for<br>determination of deoxynivalenol in wheat flour<br>View in Scopus                       | Karami-Osboo, R.,Maham, M.,Mirabolfathy, M.                      |          | Analytical Methods 7<br>(24) ,pp.10266                                    |
|            | Evaluation of $\beta$ -1,3-glucanase and $\beta$ -1,4-glucanase enzymes production in some Trichoderma species<br>View in Scopus                   | Ayoubi, N.,Zafari, D.,Mirabolfathy, M.                           | 2014     | Archives of<br>Phytopathology and<br>Plant Protection 47 (16)<br>,pp.1929 |
| $\bigcirc$ | Application of soil solarization for controlling soilborne fungal<br>pathogens in newly established pistachio and olive orchards<br>View in Scopus | Saremi, H.,Amiri, M.E.,Mirabolfathi, M.                          | 2010     | International Journal of<br>Fruit Science 10 (2)<br>,pp.143               |
|            | Isolation and identification of the causal agents of root and crown rot of pistachio trees in the Sistan and Baluchistan provinces                 | Fani, S.R.,Zamanizadeh, H.R.,Mirabolfathy, M.                    | 2006     | Acta Horticulturae 726<br>,pp.647                                         |

#### افزودن مقاله جديد

در انتهای جدول مقالات، گزینه (Search for missing documents) برای جستوجو و

اضافه کردن مقالات نویسنده که در فهرست حاضر وجود ندارد قرارگرفته است.

| 0          | Natural deoxynivalenol contamination of corn produced in Golestan<br>and Mogan areas in Iran<br>View in Scopus                                                                            | Karami-Osboo, R.,Mirabolfathy, M.,Aliakbari, F.                                                                                                    | 2010 | Journal of Agricultural<br>Science and<br>Technology 12 (2)<br>,pp.233    |
|------------|----------------------------------------------------------------------------------------------------|----------------------------------------------------------------------------------------------------|------|---------------------------------------------------------------------------|
| $\bigcirc$ | A critical evaluation of cultural methods for the identification of<br>atoxigenic Aspergillus flavus isolates for aflatoxin mitigation in<br>pistachio orchards of Iran<br>View in Scopus | Fani, S.R.,Moradi, M.,Probst, C.,Zamanizadeh,<br>H.R.,Mirabolfathy, M.,Haidukowski, M.,Logrieco, A.F.                                                 | 2014 | European Journal of<br>Plant Pathology 140 (4)<br>,pp.631                 |
| $\bigcirc$ | DNA barcoding, MALDI-TOF, and AFLP data support Fusarium<br>ficicrescens as a distinct species within the Fusarium fujikuroi<br>species complex<br>View in Scopus                         | Al-Hatmi, A.M.S., Mirabolfathy, M., Hagen, F., Normand, A-<br>C., Stielow, J.B., Karami-Osbo, R., van Diepeningen,<br>A.D., Meis, J.F., de Hoog, G.S. | 2016 | Fungal Biology 120 (2)<br>,pp.265                                         |
| 0          | Fungal planet description sheets: 281–319<br>View in Scopus                                                                                                    | Crous, P.W.,Wingfield, M.J.,Schumacher,<br>R.K.,Summerell, B.A.,Giraldo, A.,Gené, J.,Guarro,<br>J.,Wanasinghe, D.N.(),Groenewald, J.Z.                | 2014 | Persoonia: Molecular<br>Phylogeny and<br>Evolution of Fungi 33<br>,pp.212 |
| $\bigcirc$ | Races of Phytophthora sojae in Iran<br>View in Scopus                                                                                                    | Mohammadi, A.,Alizadeh, A.,Mirabolfathey, M.,Mofrad, N.N.                                                                                             | 2008 | Pakistan Journal of<br>Biological Sciences 11<br>(2) ,pp.302              |
| $\bigcirc$ | Analysis of ochratoxin a in malt beverage samples using<br>dispersive liquid-liquid microextraction coupled with liquid<br>chromatography-fluorescence detection<br>View in Scopus        | Maham, M.,Kiarostami, V.,Waqif-Husain, S.,Karami-<br>Osboo, R.,Mirabolfathy, M.                                                                       | 2013 | Czech Journal of Food<br>Sciences 31 (5) ,pp.520                          |
| $\bigcirc$ | Aflatoxin B1 degradation by Bacillus subtilis UTBSP1 isolated from<br>pistachio nuts of Iran<br>View in Scopus                                                                            | Farzaneh, M.,Shi, Z-Q.,Ghassempour, A.,Sedaghat,<br>N.,Ahmadzadeh, M.,Mirabolfathy, M.,Javan-Nikkhah, M.                                              | 2012 | Food Control 23 (1)<br>,pp.100                                            |
|            |                                                                                                    | Search for missing docume                                                                                                    | ents | back   Next                                                               |

برای اضافه کردن این دسته از مقالات، ابتدا مقاله موردنظر را از قسمت (Document Search) در پایگاه اطلاعاتی اسکوپوس جستوجو و عنوان آن را کپی کنید.

پس از انتخاب گزینه (Search for missing documents) در مرحله سوم، پنجرهای نمایان خواهد شد که در این قسمت عنوان کیی شده مقاله را در کادر (Article title) اضافه کنید.

### Search for missing documents

Look up the documents that are not listed by using the form below. Please be aware that some documents might not be in Scopus at the moment and therefore will not be shown.

| Article title: |                        |          |  |
|----------------|------------------------|----------|--|
| E              | g., "heart attack" ANE | ) stress |  |
|                |                        |          |  |
|                |                        |          |  |

علاوه بر این، امکان تایپ عنوان و یا قسمتی از آن در این کادر نیز وجود دارد. در نهایت با انتخاب کلید Search، جستوجو در مقالات اسکوپوس انجام شده و مقالاتی که مطابق با عنوان واردشده است، بازیابی و در همین پنجره نشان داده خواهد شد؛ که لازم است تیک مربوط به مقاله موردنظر را فعال و کلید (Add selected articles) را انتخاب کنید.

انتخاب این گزینه، نویسندگان مقاله جاری و وابستگی سازمانی هر یک را برای انتخاب نـام نویسنده موردنظر، نمایان خواهـد سـاخت. در پایان بـا کلیک روی (Set author sequence)، مقالـه را بـه فهرست مقالات نویسنده اضافه کنیـد. پس از اطمینان از تکمیل مقالات نویسنده و حـذف موارد نامربوط، این مرحله تکمیل و با انتخاب گزینه Next، مرحلـه چهارم بـرای بررسی نهایی اطلاعات پرونده نویسنده و مقالات وی ارائه می گردد.

### مرحله نهایی(Submit changes)

چنانکه پس از بررسی همچنان نیاز به ویرایش پرونده و مقالات وجود دارد، با انتخاب گزینه Edit) (document و یا انتخاب مرحله موردنظر از نوار بالای جدول و یا کلید back، دوباره مراحل قبل

| مرحله نهایی                                                                                                    | ئزينه Next، به               | ت با انتخاب گ                    | شد. در غیر اینصور                    | اهد      | رایش برقرار خو          | فعال و امکان وی              |  |  |
|----------------------------------------------------------------------------------------------------|------------------------------|----------------------------------|--------------------------------------|----------|-------------------------|------------------------------|--|--|
|                                                                                                    |                              |                                  | _                                    |          |                         | خواهيد رسيد.                 |  |  |
| Scopus                                                                                                    |                              |                                  |                                      | Scopus   | SciVal Tayebeh :        | Shahmirzadi 🕶 Logout Help 🕶  |  |  |
| Search                                                                                                    | Alerts                       | Lists                            |                                      |          |                         | My Scopus                    |  |  |
| Author feedba                                                                                                    | ck wizard                    |                                  |                                      |          |                         |                              |  |  |
| 1  Start                                                                                                    | 2 Sel                        | ect preferred name               | 31 Review documents                  |          | 4 Review profile        | 5 Submit changes             |  |  |
| Fill in cont<br>Please fill in your co                                                                                                    | act details a                | nd submit                        | eedback Team can send yo             | u a veri | fication email and cont | act you if necessary.        |  |  |
| If you are unab                                                                                                    | ble to find a publication    | n, if there is a problem         | with the citation count or yo        | u have   | additional feedback, co | ontact the Scopus help desk. |  |  |
| Last name*                                                                                                    |                              |                                  |                                      |          |                         |                              |  |  |
| East name                                                                                                    | Mirabolfathi                 |                                  |                                      |          |                         |                              |  |  |
| E-mail*                                                                                                    |                              |                                  |                                      |          |                         |                              |  |  |
| Confirm E moil*                                                                                                    | Please enter an email addres | s at the institution that offers | you Scopus (e.g. name@university.edu | J).      |                         |                              |  |  |
| Confirm E-mail                                                                                                    |                              | ]                                |                                      |          |                         |                              |  |  |
|                                                                                                    |                              |                                  |                                      |          |                         | back   Submit                |  |  |
| در مرحله آخر اسکوپوس از شما میخواهد که مشخصات خود را که شامل نام، نامخانوادگی و<br>آدرس پست الکترونیک است را وارد کنید. این موارد را برای مکاتبه و ارائه نتیجه نهایی ویرایش<br>پرونده خود پر کنید. |                              |                                  |                                      |          |                         |                              |  |  |
|                                                                                                    |                              |                                  | ۱۸                                   |          |                         |                              |  |  |

| Scopus                                                                                                    |                                                                                                    |                                                                  | -                                                                                        | Scopus Sci                                                            | VM Regi                               | Login + Help +                                                                         |
|----------------------------------------------------------------------------------------------------|----------------------------------------------------------------------------------------------------|------------------------------------------------------------------|------------------------------------------------------------------------------------------|-----------------------------------------------------------------------|---------------------------------------|----------------------------------------------------------------------------------------|
| Search                                                                                                    | Alerts                                                                                                    | Lists                                                            |                                                                                          |                                                                       |                                       | My Scopus                                                                              |
| Author feedb                                                                                                  | ack wizard                                                                                                    |                                                                  |                                                                                          |                                                                       |                                       |                                                                                        |
| Platinoi reeda                                                                                                | ave meand                                                                                                    |                                                                  |                                                                                          |                                                                       | _                                     |                                                                                        |
| 11Seeds                                                                                                    | aties 210em                                                                                                    | classificed name                                                 | 31 Series decoments                                                                      | 41 Broine arefin                                                      |                                       | 5 Submit changes                                                                       |
| Please fill in your                                                                                           | contact details below, so                                                                                       | the Scopus Author P                                              | feedback Team can send y                                                                 | ou a verification email an                                            | t contact you                         | t necessary.                                                                           |
| e z'you are un                                                                                                | able to find a publication                                                                                      | If there is a problem                                            | with the citation count or ye                                                            | ou have additional feedb                                              | sck, contact th                       | e Scopus help desk.                                                                    |
|                                                                                                    |                                                                                                    |                                                                  |                                                                                          |                                                                       |                                       |                                                                                        |
| First serve                                                                                                   | Mrabotath                                                                                                    |                                                                  |                                                                                          |                                                                       |                                       |                                                                                        |
| Lead                                                                                                    | (mmirab2000@yahoo.o                                                                                             | com                                                              |                                                                                          |                                                                       |                                       | 1                                                                                      |
| Confirm E-mail                                                                                                | Please other an email address<br>memorals/2000/discations                                                       | at the institution that offers                                   | pro Scopurit p. name@university.es                                                       | NB.                                                                   |                                       |                                                                                        |
|                                                                                                    | (mm activity) a new                                                                                             |                                                                  |                                                                                          |                                                                       |                                       |                                                                                        |
|                                                                                                    |                                                                                                    |                                                                  |                                                                                          |                                                                       |                                       | sect   Submit                                                                          |
| ضروری اس                                                                                                    | در این فرایند .<br>ماز میشود.                                                                                   | ت واردشده<br>رونده شما آغ                                        | برش همه اطلاعا،<br>، فرایند اصلاح پر                                                     | رای تأیید و پذی<br>confirmatio)                                       | Subn بر<br>یمیل(on                    | خاب گزینه nit<br>صورت تایید ا                                                          |
| ضروری اس<br>Scopus                                                                                            | در این فرایند .<br>ماز میشود.                                                                                   | ت واردشده<br>رونده شما آغ                                        | برش همه اطلاعاد<br>، فرایند اصلاح پر                                                     | رای تأیید و پذی<br>confirmatio(                                       | Subn بر<br>یمیل(on<br>یمیل(coa        | خاب گزینه nit<br>صورت تایید ا                                                          |
| ضروری اس<br>Scopus                                                                                            | در این فرایند ه<br>ماز میشود.                                                                                   | ت واردشده<br>رونده شما آغ                                        | برش همه اطلاعا،<br>، فرایند اصلاح پر                                                     | رای تأیید و پذی<br>confirmatio <sup>۱</sup> (د<br><sub>Scopus</sub> s | Subn بر<br>یمیل(on<br>یمیل(cNal   Re  | hit خاب گزینه<br>صورت تایید ا<br>geter Login + Help +                                  |
| ضروری اس<br><mark>Scopus</mark><br>Search                                                                     | در این فرایند ه<br>ماز میشود.<br>Alerts                                                                         | ت واردشده<br>رونده شما آغ<br>Lists                               | برش همه اطلاعا،<br>، فرایند اصلاح پر                                                     | رای تأیید و پذی<br>confirmatio <sup>(</sup><br>Scopus S               | y Subn بر<br>یمیل(on)<br>دوریهیل      | hit خاب گزینه<br>صورت تایید ا<br>geter Login + Help +<br>My Scopus                     |
| ضروری اس<br><mark>Scopus</mark><br>Search<br>Author feed                                                      | در این فرایند ه<br>ماز میشود.<br>Alerts<br>Iback wizard                                                         | ت واردشده<br>رونده شما آغ<br>Lists                               | برش همه اطلاعا،<br>، فرایند اصلاح پر                                                     | ای تأیید و پذی<br>confirmatio <sup>()</sup>                           | Subn بر<br>یمیل(on<br>درval   Re      | hit خاب گزینه<br>صورت تایید ا<br>geter Login + Help +<br>My Scopus                     |
| ضروری اس<br>Scopus<br>Search<br>Author feed<br>Informat                                                       | در این فرایند ه<br>ماز میشود.<br>Alerts<br>Iback wizard<br>tion submitted                                       | ت واردشده<br>رونده شما آغ<br>Lists                               | برش همه اطلاعا،<br>، فرایند اصلاح پر                                                     | رای تأیید و پذی<br>confirmatio <sup>۱</sup> ( <sup>۲</sup>            | بر Subn<br>یمیل(on)<br>درval   Re     | hit خاب گزینه<br>صورت تایید ا<br>geter Login + Help +<br>My Scopus                     |
| ضروری اس<br>Scopus<br>Search<br>Author feed<br>Informat                                                       | در این فرایند ه<br>ماز میشود.<br>Alerts<br>Iback wizard<br>ion submitted                                        | ت واردشده<br>رونده شما آغ<br>Lists<br>ا                          | برش همه اطلاعا،<br>، فرایند اصلاح پر<br>ing instructions on how to fi                    | رای تأیید و پذ.<br>confirmatio <sup>۱</sup> (Confirmatio)<br>Scopus S | Subn بر<br>یمیل(on<br>یمیل(cival   Re | hit خاب گزینه<br>صورت تایید ا<br>geter Login + Help +<br>My Scopus                     |
| مروری اس<br>Scopus<br>Search<br>Author feed<br>Informat<br>Thank you for y<br>Kind regards,                   | در این فرایند ه<br>ماز می شود.<br>Alerts<br>Iback wizard<br>ion submitted                                       | ت واردشده<br>رونده شما آغ<br>Lists<br>ا<br>eive an email contain | برش همه اطلاعا،<br>، فرایند اصلاح پر<br>ing instructions on how to fi                    | رای تأیید و پذیر<br>(confirmatio <sup>۱)</sup><br>Scopus S            | Subn بر<br>یمیل(on)<br>coval   Ra     | hit خاب گزینه<br>صورت تایید ا<br>gister Login - Help -<br>My Scopus                    |
| مروری اس<br>Scopus<br>Search<br>Author feed<br>Informat<br>Thank you for y<br>Kind regards,<br>The Scopus Au  | در این فرایند ه<br>ماز می شود.<br>Alerts<br>Iback wizard<br><b>ion submitted</b><br>our request. You will rec   | ت واردشده<br>رونده شما آغ<br>Lists<br>eve an email contain       | برش همه اطلاعا،<br>، فرایند اصلاح پر<br>ing instructions on how to fi                    | رای تأیید و پذیا<br>(confirmation)<br>Scopus 2                        | بر Subn<br>یمیل(on<br>icival   Re     | hit خاب گزینه<br>صورت تایید ا<br>واقله حالی<br>My Scopus                               |
| مروری است<br>Scopus<br>Search<br>Author feed<br>Informat<br>Thank you for y<br>Kind regards,<br>The Scopus Au | در این فرایند ه<br>ماز می شود.<br>Alerts<br>Iback wizard<br>ion submitted<br>our request. You will rec          | ت واردشده<br>رونده شما آغ<br>Lists                               | برش همه اطلاعا،<br>، فرایند اصلاح پر<br>ing instructions on how to fi                    | رای تأیید و پذیر<br>(confirmatio)<br>Scopus S                         | y Subn بر<br>یمیل(on)<br>coval   Re   | hit خاب گزینه<br>صورت تایید ا<br>gister Login + Help +<br>My Scopus                    |
| مروری اس<br>Scopus<br>Search<br>Author feed<br>Informat<br>Thank you for y<br>Kind regards,<br>The Scopus Au  | در این فرایند ه<br>ماز می شود.<br>Alerts<br>Iback wizard<br>ion submitted<br>ion submitted<br>ion Feedback Team | ت واردشده<br>رونده شما آغ<br>Lists<br>ا                          | برش همه اطلاعا،<br>، فرایند اصلاح پر<br>ing instructions on how to fi                    | رای تأیید و پذیا<br>(confirmation)<br>Scopus S                        | بر Subn<br>یمیل(on)<br>درval   Re     | hit خاب گزینه<br>صورت تایید ا<br>geter Login + Help +<br>My Scopus                     |
| مروری اس<br>Scopus<br>Search<br>Author feed<br>Informat<br>Thank you for y<br>Kind regards,<br>The Scopus Au  | در این فرایند ه<br>ماز می شود.<br>Alerts<br>Iback wizard<br>ion submitted<br>our request. You will rec          | ت واردشده<br>رونده شما آغ<br>Lists<br>ewe an email contain       | برش همه اطلاعا،<br>، فرایند اصلاح پر<br>ing instructions on how to fi<br>نوپوس قابل رؤیت | رای تأیید و پذی<br>(confirmatio<br>Scopus S<br>nalize the request.    | یمیل(on<br>یمیل(on<br>دروز<br>چند روز | hit خاب گزینه<br>صورت تایید ا<br>gister Login + Help +<br>My Scopus<br>یج نهایی بعد از |

#### انجام ويرايش از طريق پرونده نويسنده

در صورتی که نویسنده دارای یک پرونده واحد است، تنها ویرایش این پرونده نیاز است. بنابراین پس از جستوجوی نام، مطابق توضیحات ابتدای این راهنما و انتخاب پرونده مربوط، وارد آن شده، گزینه (Request author detail corrections) را انتخاب کنید. در این صفحه، مراحل انجام کار مشابه حالت اول ارائه خواهد شد.

| Search                                                                             | Alerts                                                                                | Lists                                                   |                                                                                                    |                                                  | My Scopus                                         |
|------------------------------------------------------------------------------------|---------------------------------------------------------------------------------------|---------------------------------------------------------|----------------------------------------------------------------------------------------------------|--------------------------------------------------|---------------------------------------------------|
| (1) The Scopus A criteria. If a doc                                                | uthor Identifier assigns a unique<br>cument cannot be confidently ma                  | e number to groups of doo<br>atched with an author ider | suments written by the same author via an algorithm that r<br>titfier, it is grouped separately. In this case, you may see r | matches authorship b<br>more than 1 entry for th | ased on a certain<br>ne same author.              |
| Back to results   1 c                                                              | of 1                                                                                  |                                                         | 🔳 Print   💟 E-mail                                                                                                    | Follow this A                                    | Receive emails wh                                 |
| <b>Mirabolfath</b><br>Iranian Researd<br>Tehran, Iran<br>Author ID: 65406          | y, Mansoureh<br>h Institute of Plant Protection,<br>8679100                           | About Si                                                | copus Author Identifier   View potential author matches<br>Other name formats: Mirabolfathy<br>Mirabolfathy, M.              | Get citation                                     | alerts<br>clD <b>2</b><br>chor detail corrections |
| Documents: 16<br>Citations: 14<br>Arindex: 6<br>Co-authors: 96<br>Subject area: Ag | 5<br>18 total citations by 144 docume<br>2<br>3<br>gricultural and Biological Science | nts<br>es , Biochemistry, Geneti                        | Analyze author output     Wew citation overview     View A-graph     sand Molecular Biology View More                        | Documents                                        | 1                                                 |
| 16 Documents                                                                       | Cited by 144 documents                                                                | 98 co-authors                                           | Sort on: Date Cited by                                                                                                    | 2006                                             | Years<br>Documents 🔶 Cita                         |

در هر دو حالت پس از تکمیل مراحل و تأیید نهایی از سوی نویسنده، درخواست از سوی تیم مربوط به اسکوپوس بررسی و با تأیید آن، تغییرات اعمال می گردد. پس از طی مراحل ذکرشده، نویسنده تنها یک پرونده واحد و کامل با اطلاعات علم سنجی صحیح همچون: تعداد مقالات، استنادات، مقالات استنادکننده به مقالات، H-index، همکاران علمی و جداول و گراف های مربوط به آن) خواهد بود و کد نویسنده (Author ID) درجشده در این پرونده به عنوان ID صحیح نویسنده، قابلارائه در ارزیابی های مختلف هستند. ۱. وزارت بهداشت، درمان و آموزش پزشکی (۱۳۹۴). راهنمای ادغام و ویرایش پرونده نویسنده در بانک اطلاعاتی Scopus.

منابع

2. http://www.scopus.com

Ministry of Agriculture Jahad Agricultural Research, Education & Extension Organization (AREEO) Agricultural Center for Information Science and Technology (ACIST)

## **Editing Author Profile in Scopus**

by:

T. Shahmirzadi N.Ashkanipour

2016